## **Contract Budget and Spend**

This guide contains basic instructions for entering the contract budget and tracking spend on the Budget and Spend section the contract record.

 If the contract status is Executed: In Effect and eProcurement Setup>Active for Shopping is set to Yes (default is Yes), Requisitions and Payment Requests may be linked to the contract and the corresponding spend will be tracked on the contract.

| eProcurement Setup  |     |      |
|---------------------|-----|------|
| Active for Shopping | Yes | ⊖ No |

POs and invoices tied to linked Requisitions and Payment Requests will also be tracked. Refer to <u>How to Link a Contract to a Requisition Quick Reference Guide</u> for additional information.

2. The budget may be entered in the Budget field. This field is not required to track spend; but is required to trigger Budget Exceeded, Percentage Tiers, and Amount Tiers Notifications.

The Contract Spend field will automatically accumulate all spend resulting from linked Requisitions/POs/Invoices (including taxes, shipping and handling), Change Requests, and any manual spend adjustments.

| Budget and          | I Spend                       |
|---------------------|-------------------------------|
| For This Ve         | rsion                         |
| Budget              | 5,000.00                      |
| Contract<br>Spend 🚱 | 4,560.00<br>(91% of 5,000.00) |
| Enforce<br>Budget   | ⊖Yes ● No                     |

Note: Budget and Spend Enforce Budget, Limits Per Requisition, and Limits Per Invoice features are not currently available for use.

- 3. In addition to the Contract Spend field, linked Requisitions/POs/Invoices, Change Requests, and manual adjustments are tracked in three different ways; Lifetime Summary, Budget Summary, and Actual Spend by Version.
  - Click on the spend amount to navigate to a list of linked Requestions, POs, or Invoices.
  - Click on Adjust to make a manual adjustment to any spend amount. Note only manual Invoice and Contract Spend adjustments will be reflected in the Contract Spend.

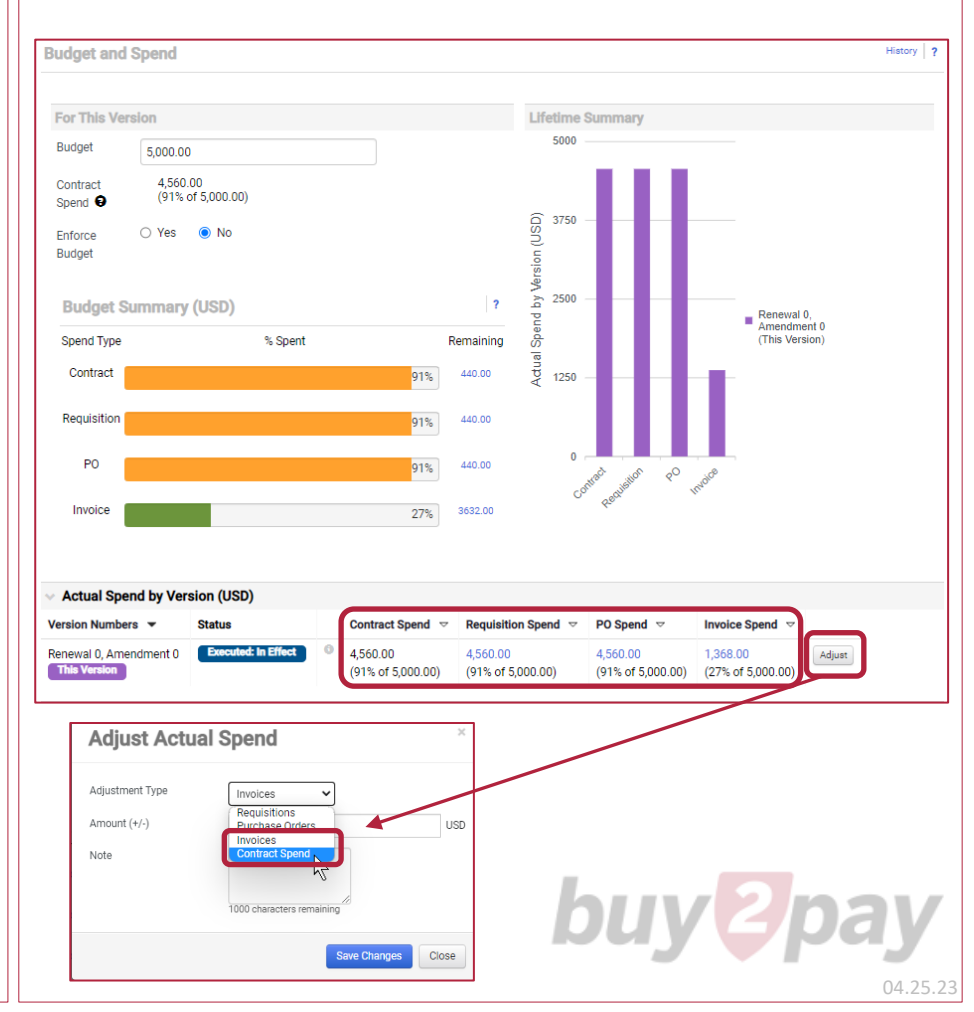